# TotalLINK

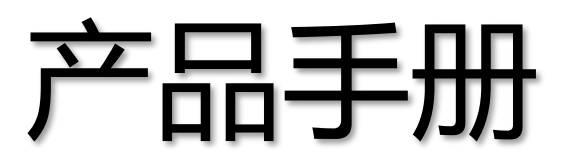

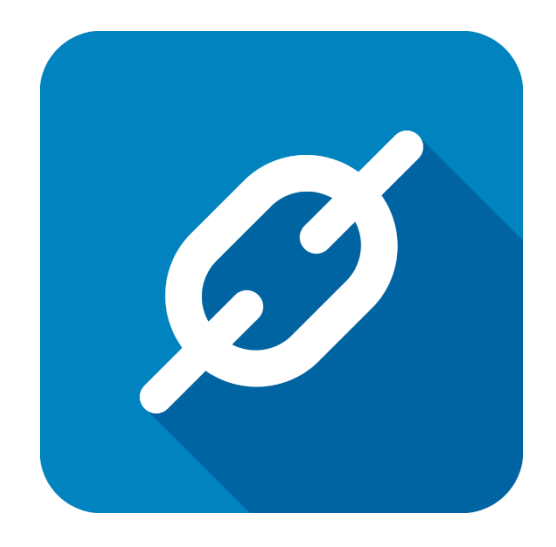

上海朝识智能科技有限公司

2017年5月

http://www.linkbi.com.cn

## 图表设计

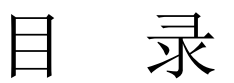

| 图表 | 受设计2          |
|----|---------------|
| 1  | 百度 ECharts 集成 |
| 2  | 启动图表设计6       |
| 3  | 选择图表类型7       |
| 4  | 南丁格尔玫瑰图实例8    |
| 5  | 图表数据编辑9       |
| 6  | 图表参数调整10      |
| 7  | 完成设计11        |
| 8  | 显示代码12        |
| 9  | 复制代码13        |
| 10 | 代码转义符号转换14    |
| 11 | 代码脚本处理15      |
| 12 | 图表配置手册16      |
| 13 | 动态取值17        |
| 14 | 模型脚本填写18      |
| 15 | 展现结果19        |
| 16 | 模型脚本修改20      |
| 17 | 重新查看展现结果      |
| 18 | 查看图表          |
| 19 | 直接展示图表        |
| 20 | 高级图表设计        |

### 文档控制

#### ■ 主要内容

TotalLINK 系统集成百度 Echarts 图表,开发者可根据本文配置图表,在 app 查看效果,也可以集成仅看板中。

#### ■ 更改记录

| 日期      | 版本  | 作者    | 备注   |
|---------|-----|-------|------|
| 2017-05 | 1.0 | Randy | 初始发布 |
|         |     |       |      |
|         |     |       |      |
|         |     |       |      |

#### ■ 支持版本

非特殊说明的功能,默认前后版本都支持

仅支持V20版本及以后版本的功能点

•

### 1 百度 ECharts 集成

| - 🐣           | 数据模型设计                                                                                                    | - • ×    |
|---------------|----------------------------------------------------------------------------------------------------|----------|
| 模型设计          |                                                                                                    | 功能区      |
| 模型代码          | INVENTORYO1         ●         10         ●         的加模型(A)         数据挖掘模型(D)                                                                                                    | 关闭(E)    |
| 模型描述          | 地点列表 访问代码(FUN*)                                                                                                    | 取消(X)    |
| 保存键值          | 为据连接 LINKO1                                                                                                    |          |
|               | 其大道刑 记录编辑 法加记录 删除记录 数据外理 列来(近) 明细(近) 编辑(近) 图来(広)                                                                                                    |          |
|               | SELECT FCYNAM_0 ARMAN ARMAN | → 刪除(D)  |
|               | FCY_0 LINKSUB10_地点,<br>CRY_0 国家,                                                                                                    | 新建(N)    |
| 由民(社          | MEGELG 0 - 1 AS LINKBOOLEAN生产,<br>出版的LINKBOOLEAN指售,                                                                                                    | (c)      |
| 타내            | AS LINKBOOLEAN采购,<br>行式没署(E) AS LINKBOOLEAN存货,                                                                                                    |          |
| 报表            | AS LINEBOOLEAWN务,<br>町印设置(R) AS 对应财务地点,<br>に留容地点                                                                                                    | ₹]£ 1(₽) |
| 生成            | 所属とロリ<br>LINKRWIDCOLOR。<br>たいまた(ROWIDLAS VARCHAR(IO))                                                                                                    |          |
| 生成            | tH5展开列表(C) / + FCYIMM_0 + '''}/ AS CHARTDATA                                                                                                    |          |
| 百度            | ĔECharts设计(E)                                                                                                    |          |
|               |                                                                                                    |          |
|               |                                                                                                    | ~        |
| 返回列           | 0       0       0       ●       使用参数       图表类型        例图选择(I)                                                                                                    |          |
| 参数定义          |                                                                                                    |          |
| ID +>         | 회 参数名称 -미 参数类型 -미 参数模型 -미 参数默认值 -미 스                                                                                                    | 6        |
| * 🗉           |                                                                                                    | Ð        |
| ▶ -□ 01       | 公司 字符型                                                                                                    |          |
| + <b>a</b> 02 |                                                                                                    |          |
| -p U3         |                                                                                                    |          |
|               |                                                                                                    | - 导λ(I)  |
| - 06          |                                                                                                    |          |
|               | Υ                                                                                                    | ● 号田(四)  |
| 提示: 记录已加载     | \$!                                                                                                    |          |

● TotalLINK 系统与百度 ECharts 实现深度集成,从系统中启动图表设计向导

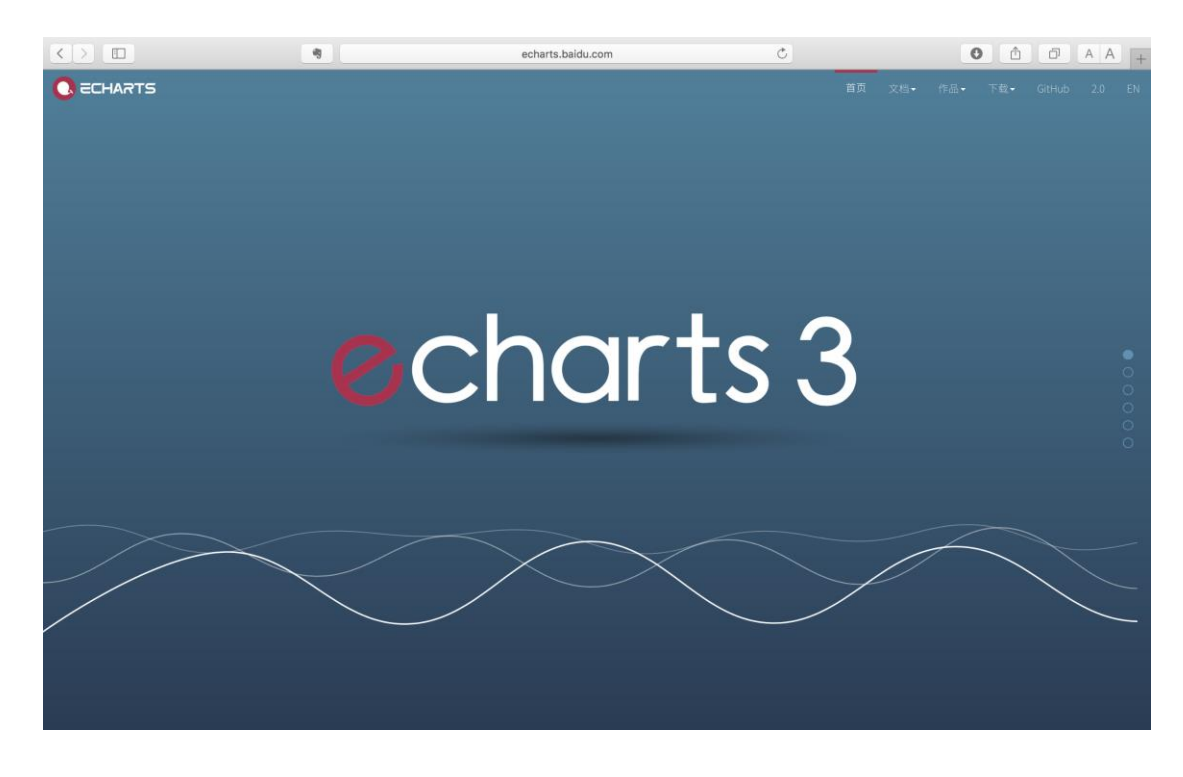

● 可以方便、快捷地利用百度 ECharts 的功能实现各种数据图表

- 系统已经设计了完善的数据传递模式,对于各类业务系统的数据,只需要在模型设计时,通过数据获取取得数据集,即可实现迅速实现使用百度 ECharts 在移动端的数据展现
- 因此,可以充分利用 TotalLINK 集成各种不同业务系统数据的特点,实现丰富的图 表展现
- 有关百度 ECharts 的具体功能介绍,请参考相关网站
  - http://echarts.baidu.com

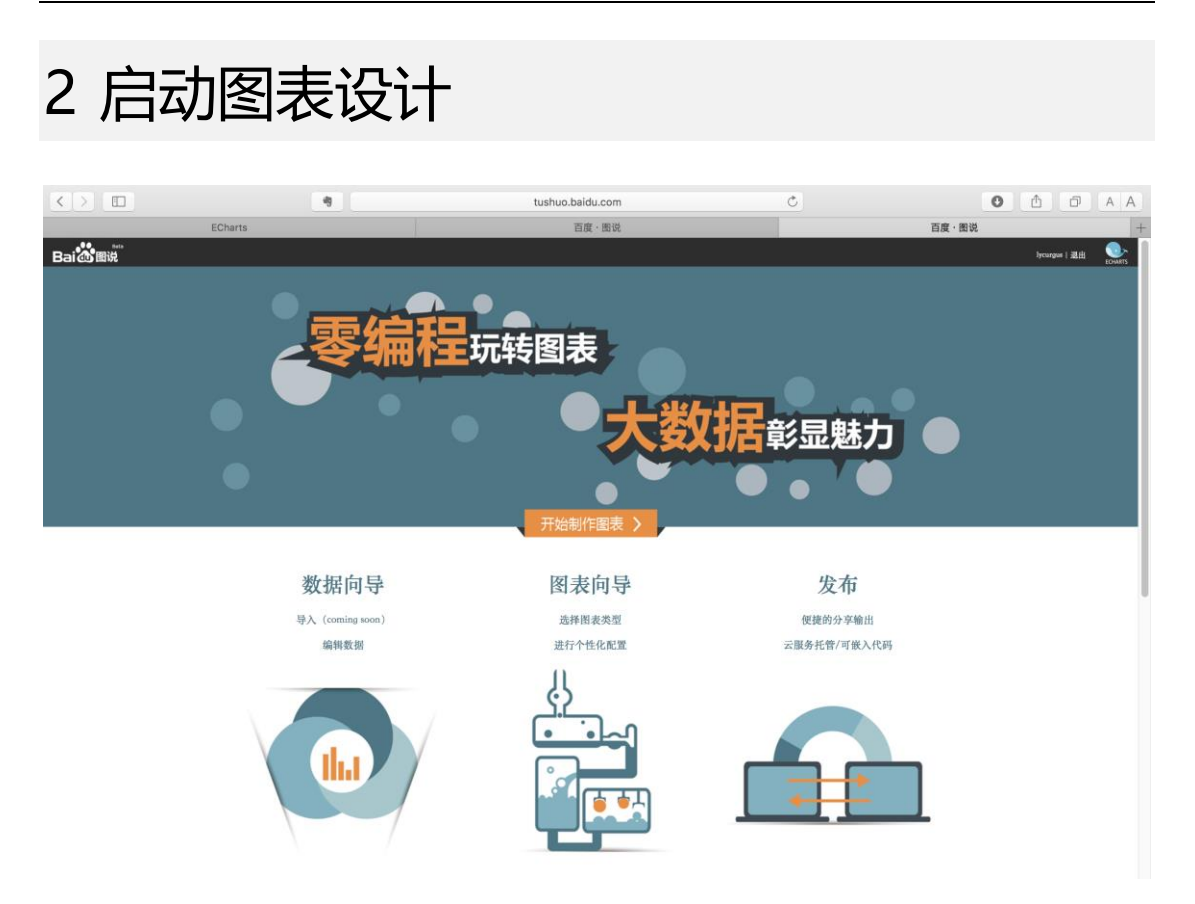

- 百度 eCharts 具备丰富的工具,用于方便实现图表展现
- 其特点为:
  - 零编程玩转图表
  - 大数据彰显魅力
- 启动 ECharts 团队出品的"百度图说"功能,
- 打开下面的连接,可以直接使用图表设计功能
  - http://tushuo.baidu.com

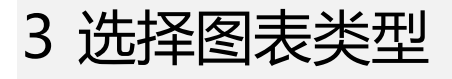

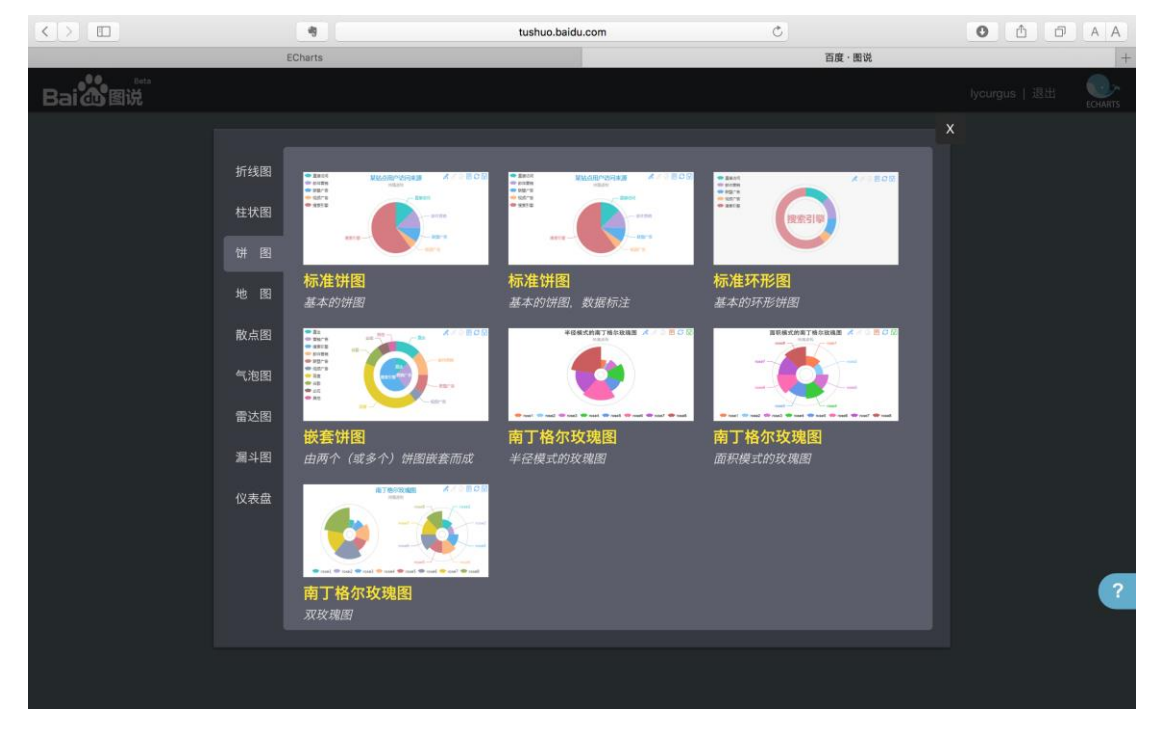

- 点击"百度图说"功能的"开始制作图表",选择"创建图表"
- 根据需要选择"图表类型",当前可选的图表类型包括:
  - 折线图
  - 柱状图
  - 饼图
  - 地图
  - 散点图
  - 气泡图
  - 雷达图
  - 漏斗图
  - 仪表盘
- 百度 ECharts 的功能还在不断丰富中,截止到 3.4 版本,已经发布了"象形柱图"
   和"主题河流图"等
- 具体内容可参考百度 ECharts 网站的相关文档
- 以下链接为 ECharts 实例
  - http://echarts.baidu.com/examples.html

## 4 南丁格尔玫瑰图实例

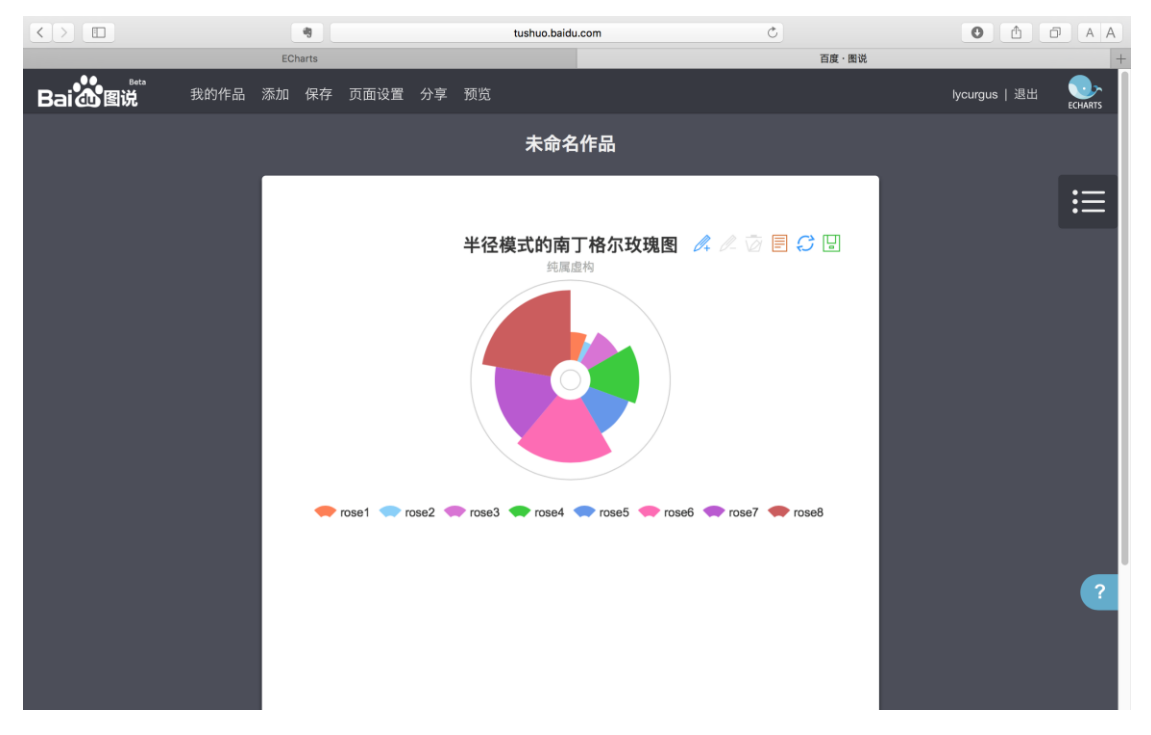

- 根据需要,本实例选择"南丁格尔玫瑰图"
- 接下来开始具体的图表设计

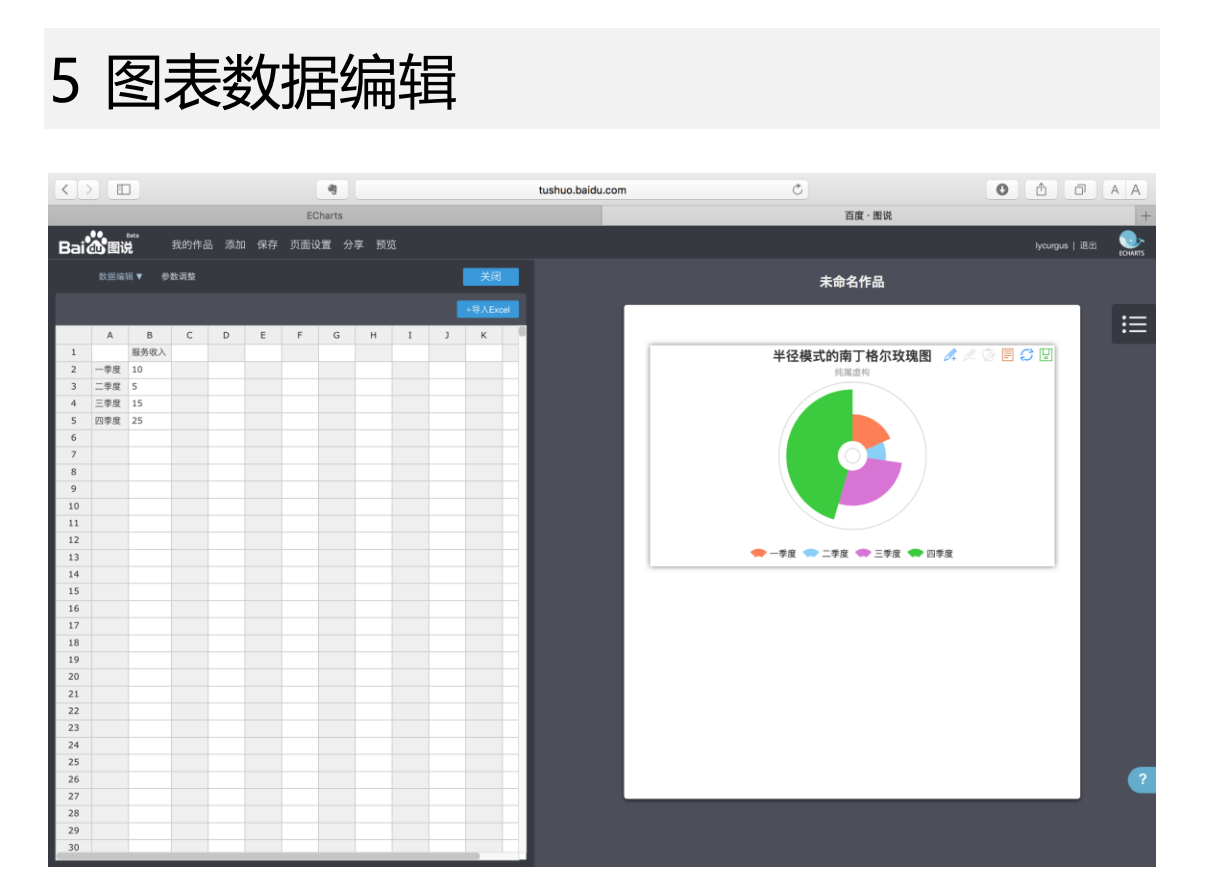

- 选择数据编辑功能
- 在左侧填入示例数据
- 可以观察到右侧的图表在跟随变化
- 此处只需要填入一些用于图表设计的示例数据即可,后面我们会修改图表脚本,以 方便动态使用 TotalLINK 系统获取的各个业务系统的数据

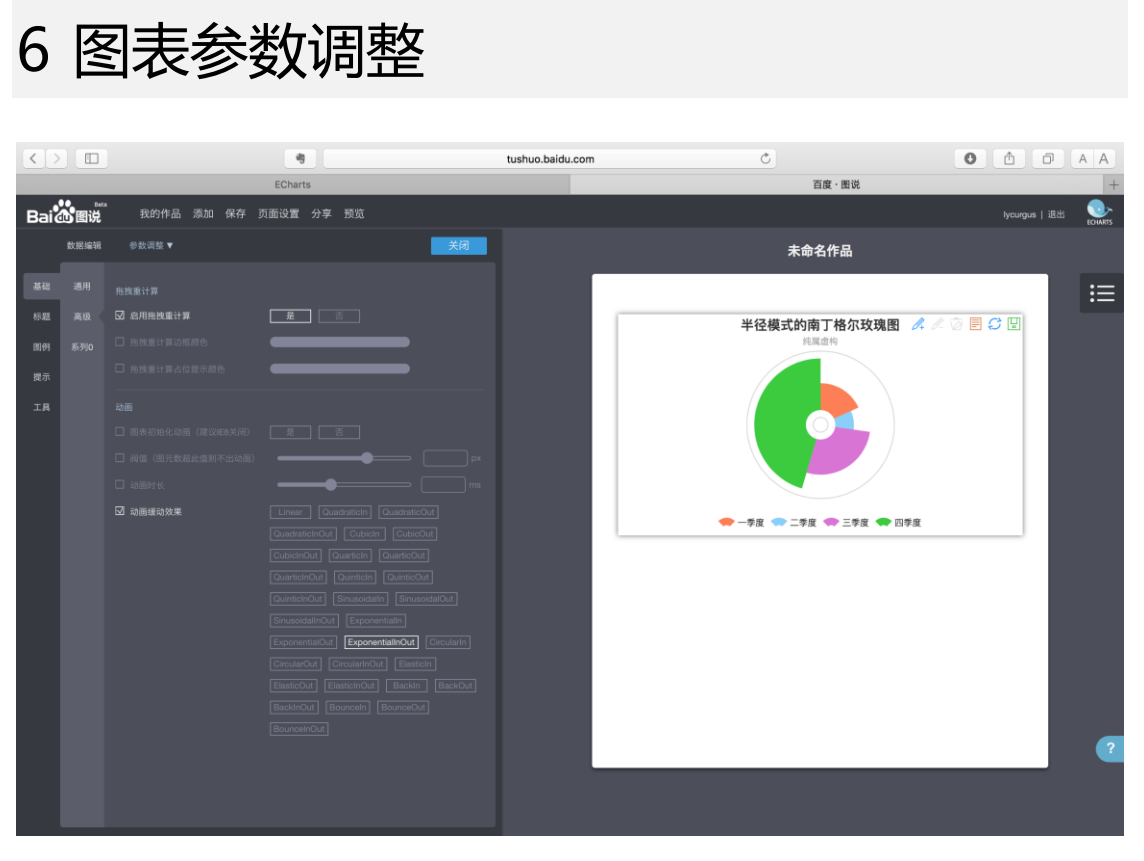

- 打开图表的参数调整功能,可以对图表的细节进行"设计"
- 可以设计的内容跟具体的图表有关,一般包括:
  - 基础,包括图表尺寸、系列格式、动画显示效果等
  - 标题,包括标题文本及副标题文本等
  - 图例,图例的显示格式及位置等
  - 提示,提示板的外观及格式等
  - 工具,工具箱的具体设置等

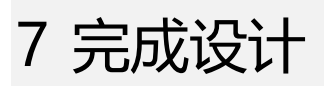

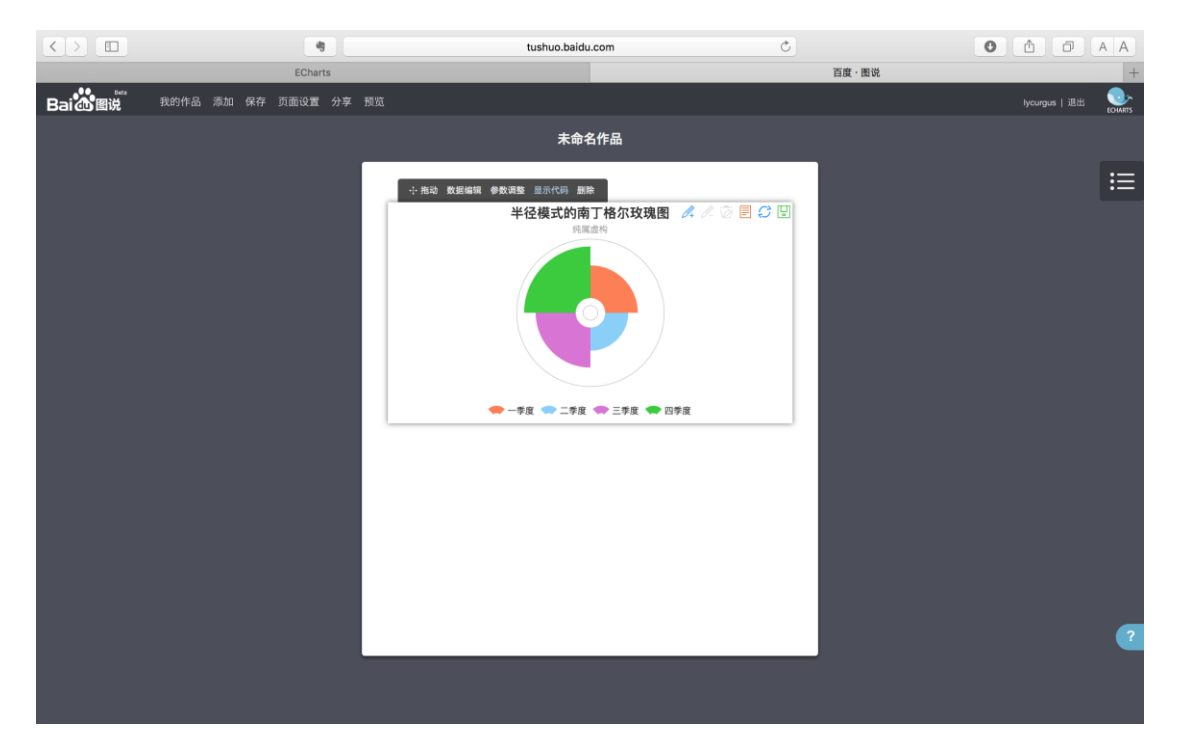

• 图表数据示例及格式设计完成后,系统已经为用户生成了图表的"代码"

## 8 显示代码

| $\langle \rangle$ |             | 9                                                                                                    | tushuo.baidu.com      | C                  |                        |
|-------------------|-------------|----------------------------------------------------------------------------------------------------|-----------------------|--------------------|------------------------|
|                   |             | ECharts                                                                                                    |                       | 百度·图说              | +                      |
| Baid              | <b>B</b> ER |                                                                                                    |                       |                    | lycurgun ( ) IEddi 💦 💽 |
|                   |             |                                                                                                    |                       |                    |                        |
| 25.45             |             |                                                                                                    |                       |                    | :=                     |
| 10-aa             |             |                                                                                                    | ECharts配置代码           | μή <sub>σ</sub> γ. | 政境图 🚜 👘 🖓 🗒 🖓 🗒        |
| 0001              |             | ( title: (                                                                                                    | ·福式的面下核尔拉强图"          |                    |                        |
| 32.01             |             | subtext: "                                                                                                    |                       |                    |                        |
| an                |             |                                                                                                    |                       |                    |                        |
|                   |             | trigger: ")<br>formatter                                                                                                    |                       |                    |                        |
|                   |             | legend: {<br>x: "center                                                                                                    |                       |                    | 1                      |
|                   |             | y: "botton<br>data: ["—                                                                                                    |                       |                    |                        |
|                   |             | toolbox: {                                                                                                    |                       | =*                 | R 🗢 1972               |
|                   |             | foature: (                                                                                                    |                       |                    |                        |
|                   |             |                                                                                                    |                       |                    |                        |
|                   |             | dataVi                                                                                                    | iew: (<br>w: true,    |                    |                        |
|                   |             | reac<br>),<br>restore                                                                                                    | dOnly: true           |                    |                        |
|                   |             | shore the start start st |                       |                    |                        |
|                   |             | saveAs<br>sho                                                                                                    | slmago: (<br>w:: true |                    |                        |
|                   |             |                                                                                                    |                       |                    |                        |
|                   |             |                                                                                                    |                       |                    | 2                      |
|                   |             |                                                                                                    |                       |                    |                        |
|                   |             |                                                                                                    |                       |                    |                        |
| 1.1               |             |                                                                                                    |                       |                    |                        |

- 完成图表设计后,打开"显示代码"功能
- 可以看到系统已经自动生成了图表展示的代码
- 此时,代码中包含了一些"静态的示例数据"

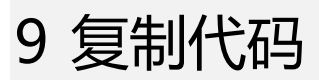

| OPEN FILES                | ▲ ► untitled ●                                                                                                    |       |
|---------------------------|----------------------------------------------------------------------------------------------------|-------|
| - undited                 | 2b restore: t                                                                                                    |       |
|                           | 27 show: true                                                                                                    |       |
|                           | 20 <i>J</i> , saveAsTmage: {                                                                                                    |       |
|                           | 25 Storestinger i<br>30 showi true                                                                                                    |       |
|                           | 31 }                                                                                                    |       |
|                           | 32 No. 27 State State St                                                                                                    |       |
|                           | 33 ····},                                                                                                    |       |
|                           | 34 Calculable: true,<br>35 series: [                                                                                                    |       |
|                           | 36                                                                                                    |       |
|                           | 37                                                                                                    |       |
|                           | 38 type: "pie",                                                                                                    |       |
|                           | 39 or provide consettype: "area",                                                                                                    |       |
|                           | 40 Itemstyle: {                                                                                                    |       |
|                           | 42 A A A A A A A A A A A A A A A A A A A                                                                                                    |       |
|                           | 43 show: false                                                                                                    |       |
|                           |                                                                                                    |       |
|                           | 45 landwood beelene beelene {                                                                                                    |       |
|                           | 4b Show: Talse                                                                                                    |       |
|                           | 48                                                                                                    |       |
|                           | 49 emphasis: {                                                                                                    |       |
|                           | 50 and and and and albel: {                                                                                                    |       |
|                           | 51 respectively separate show: true                                                                                                    |       |
|                           | 52 jacoperation from the f                                                                                                    |       |
|                           | 54 State State Sta                                                                                                    |       |
|                           |                                                                                                    |       |
|                           | 56                                                                                                    |       |
|                           | 57 Jone Jone Jone J                                                                                                    |       |
|                           |                                                                                                    |       |
|                           | $\begin{array}{c} c_{0} \\ c_{0} \\$ |       |
|                           | 61 {value: 15,name: "三季度"},                                                                                                    |       |
|                           | 62 {value: 25,name: "四季度"}                                                                                                    |       |
|                           | 63                                                                                                    |       |
|                           | 04 contractilis (20, 30),<br>65 conter: ["50%" "50%"]                                                                                                    |       |
|                           | 66 )                                                                                                    |       |
|                           | 67 ],                                                                                                    |       |
|                           | 68 animationEasing: "ExponentialInOut"                                                                                                    |       |
| D Allers 102 shows have a | 69 }                                                                                                    | <br>U |

- 将系统自动生成的代码,复制出来
- 在 sublime 等文本编辑器中,可以看到代码的具体内容
- 如上一节描述,代码中包含了一些"静态的示例数据",后文将描述如何使用
   "TotalLINK"系统获取的动态业务数据

#### http://www.linkbi.com.cn

#### totallink

### 10 代码转义符号转换

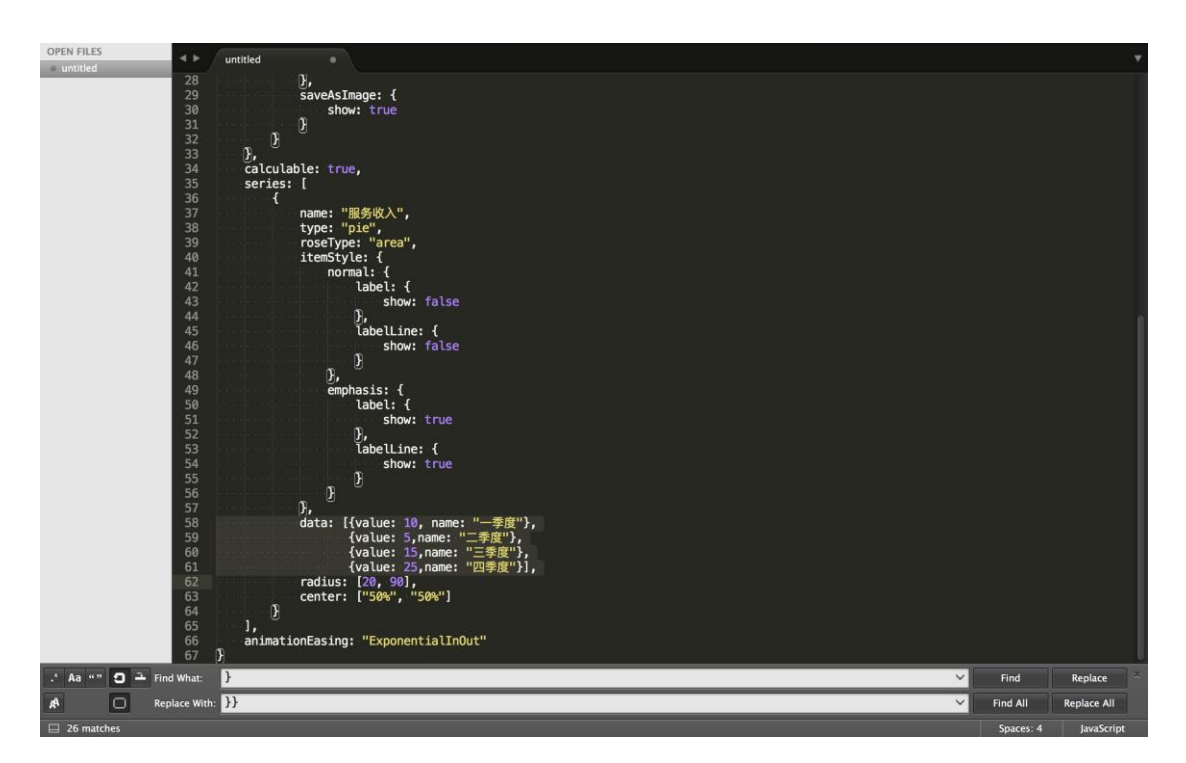

- 根据"TotalLINK"系统的要求,在进行脚本的动态处理时,可能会用到类似"{0}"
   等表示参数的方法
- 在图表代码中,用于描述图表的 JSON 数据中也包括了大量的"{"和"}",为了系 统正常理解"参数"和"文本中的{}",需要对文本中的"{}"进行转义转换
- 转换的方法是:
  - 用"{{"代替"{"
  - 用"}}"代替"}"
- 注意
  - TotalLINK 脚本中允许使用 "{0}" 等代替真实的数据参数,这里的 "{}"不要用 转义符号替换
  - 如果脚本中未使用到"{0}"等参数,可以跳过此步骤,不需要进行花括号的转义替换

### 11 代码脚本处理

| OPEN FILES                   | 4.14 | untitled                                                                                                    |           |            |
|------------------------------|------|----------------------------------------------------------------------------------------------------|-----------|------------|
| <ul> <li>untitled</li> </ul> |      | option =                                                                                                    |           |            |
|                              |      | {{ title: {{                                                                                                    |           |            |
|                              |      | and the text: "半径模式的南丁格尔玫瑰图", subtext: "纯属虚构", x: "center"                                                                                                    |           |            |
|                              |      | toolting 4                                                                                                    |           |            |
|                              |      | trioger: "item", formatter: "{{a}}<br>                                                                                                    |           |            |
|                              |      | )},                                                                                                    |           |            |
|                              |      | legend: {{                                                                                                    |           |            |
|                              | 10   | ○ ○ ○ ○ X: "Center", y: "Dottom",<br>  ○ ○ ○ ○ ○ ☆ → ○ 一 泰 @ '' □ 一 泰 @ '' □ 一 泰 @ '' □ 一 泰 @ '' □ 一 泰 @ '' □ 一 泰 @ '' □ 一 泰 @ '' □ 一 泰 @ '' □ 一 泰 @ ''                                                                                                    |           |            |
|                              | 11   |                                                                                                    |           |            |
|                              |      | toolbox: {{                                                                                                    |           |            |
|                              | 13   | show: true,                                                                                                    |           |            |
|                              | 14   | Teature: {{                                                                                                    |           |            |
|                              | 16   | data data diemetrica data de la construcción data de la construcción data de l |           |            |
|                              |      | readOnly: true}},                                                                                                    |           |            |
|                              | 18   | <pre>processes restore: {{show: true}},</pre>                                                                                                    |           |            |
|                              | 19   | SaveAsimage: {{snow: true}}}                                                                                                    |           |            |
|                              | 21   | calculable: true,                                                                                                    |           |            |
|                              |      | series: [                                                                                                    |           |            |
|                              | 23   |                                                                                                    |           |            |
|                              | 24   | name: "服务收入",<br>type: "nie".                                                                                                    |           |            |
|                              | 26   | roseType: "area",                                                                                                    |           |            |
|                              |      | itemStyle: {{                                                                                                    |           |            |
|                              | 28   | normal: {{                                                                                                    |           |            |
|                              | 29   | Label: {{Snow: Talse}}, LabelLine: {{Snow: Talse}}<br>}}emphasis: {fabel: {{Show: true}} labelLine: {{Show: true}}}                                                                                                    |           |            |
|                              | 31   | },                                                                                                    |           |            |
|                              |      | data: [{{value: 10, name: "一季度"}},                                                                                                    |           |            |
|                              | 33   | response response {{value: 5,name: "二类度"}},                                                                                                    |           |            |
|                              | 34   | {Value: 15,name: "二字版"}}.<br>{{value: 25,name: "四定度"}}].                                                                                                    |           |            |
|                              | 36   | radius: [20, 90],                                                                                                    |           |            |
|                              |      | bob bob center: ["50%", "50%"]                                                                                                    |           |            |
|                              | 38   |                                                                                                    |           |            |
|                              | 40   | animationEasing: "ExponentialInOut"                                                                                                    |           |            |
|                              |      | ));                                                                                                    |           |            |
|                              | 42   |                                                                                                    |           |            |
|                              |      | mychart.setuption(option);                                                                                                    |           |            |
| 26 characters selected       |      |                                                                                                    | Spaces: 4 | lavaScript |

- 参考上图,对数据脚本进行几个简单的转换
  - 在脚本的开头,添加"option="
    - ◆ 表示,后面的数据是用户图表展示的 option 数据
    - ◆ 如果需要理解图表配置的具体内容,可以参考 ECharts 配置手册
    - http://echarts.baidu.com/option.html#title
  - 在脚本的最后,添加一行内容
    - myChart.setOption(option);
  - 因为这里使用的是 JavaScript 语法,对大小写是敏感的,需要注意脚本的大小 写

| 12 图表                                                                                                    | 配置手                                                                                                    | 册                                                                                                    |                                                                                                    |                |                        |              |
|----------------------------------------------------------------------------------------------------|----------------------------------------------------------------------------------------------------|----------------------------------------------------------------------------------------------------|----------------------------------------------------------------------------------------------------|----------------|------------------------|--------------|
|                                                                                                    | 9                                                                                                    | echarts.baidu.com                                                                                                    | ٢                                                                                                    |                | 0 <b>(</b> )           | <u>A A</u> + |
|                                                                                                    |                                                                                                    |                                                                                                    | 首页                                                                                                    | 文档→ 作品→        | 下载 <del>-</del> GitHub | 2.0 EN       |
| 教程 API 配置項手册<br>② 配置項項制理項 (快速管/)<br>配置項項制理項 (快速管/)<br>配置項項第 金文提案 折叠<br>> .setOption({<br>> Litte: {<br>show: true,<br>target: 'blank',<br>textBiget: '},<br>textBiget: '},<br>textAlign:,<br>textBiget: 'blank',<br>subtartStyle: {},<br>subtextStyle: {},<br>subtextStyle: {},<br>subtextStyle: {},<br>padding: 5,<br>itemGop: 10,<br>zlevel: 0,<br>z: 2,<br>left: 'auto',<br>top: 'auto',<br>right: 'auto',<br>backgroundColor: 'transpa<br>backgroundColor: 'transpa<br>backgroundColor: 'transpa | title<br>标题组件,包含主<br>在ECharts 2.x 中<br>者单个实例中的多<br>例如下面不同缓动<br>unitchOut<br>exponentialinOut<br>elastichOut<br>bouncelpOut | 标题和副标题。<br>单个 ECharts 实例最多只能拥有一个标题组<br>个图表都需要标题时会比较有用。<br>函数效果的示例,每一个缓动效果图都带有<br>quadraticOut<br>quadraticOut<br>quadraticOut<br>guarticCut<br>guarticCut<br>circularIn<br>backIn<br>backIn<br>backTut<br>backTut | 件。但是在 ECharts 3 中可以<br>一个标题组件:<br>usadraticinOut<br>quarticinOut<br>inusoidalinOut<br>circularinOut<br>backtoPert<br>backtoPert<br>Functions | 存在任意多个标题组代<br> | 大,这在需要标题进行排版           | ž, -Ψ        |
| <pre>borderWidth: 0,<br/>shadowBlur:,<br/>shadowOlffsetX: 0,<br/>shadowOffsetY: 0,</pre>                                                                                                    | title, target<br>[default: 'blank']<br>指定窗口打开主标题<br>可选:<br>'celf! 当前際口打                                                    | string<br>超链接。<br>工                                                                                                    |                                                                                                    |                |                        |              |

- 百度 ECharts 提供了详细的配置项手册
- 用户可以根据需要对照修改系统自动生成的图表配置项脚本
- 当然,根据这里手册的内容,通过代码编写图表展示格式也是完全可以的

## 13 动态取值

- 实现数据的动态取值,是用图表展现业务数据的关键
- 在数据模型定义中,已经实现了数据从业务系统中的获取方法,在此处只需要将数据列用特殊的代换方式替代"静态的示例数据"即可
- 在这个例子中
  - 用"["##季度##"]", 替代"["一季度","二季度","三季度","四季度"]"
  - 用 "[##CHARTDATA##]", 替代原来示例数据中的各行的静态数据
- 这样,在系统中使用到图表的时候,就自动加载了从业务系统中获取的数据
- 说明**:** 
  - 如果模型中使用到模型的"参数",只需要在脚本中保留类似"{0}"即可,系 统执行时,可以实现自动参数"值"的替换

### 14 模型脚本填写

| untitled         | < >                              | untitled •                                                                                                    |                 |
|------------------|----------------------------------|----------------------------------------------------------------------------------------------------|-----------------|
|                  | 1<br>2<br>3<br>4<br>5<br>6       | option<br>{{ title: {{<br>text: "半径模式的南丁格尔玟瑰图", subtext: "纯属虚构", x: "center"<br>}},<br>tooltip: {{<br>trigger: "item", formatter: "{{a}} br-{{b}} {{c}} ({{d}} )"                                                                       |                 |
|                  | 8<br>9<br>10<br>11<br>12         | //,<br>legend: {{<br>x: "center", y: "bottom",<br>data: ["##季度##"]<br>}},<br>toolbox: {{<br>{{                                                                                                    |                 |
|                  | 13<br>14<br>15<br>16             | snow: true,<br>feature: {{<br>mark: {{show: true}},<br>dataView: {{show: true},<br>Copy<br>dataView: {{show: true,<br>Cut                                                                                                    |                 |
|                  | 17<br>18<br>19<br>20             | readunty: true}, Paste<br>restore: {{show: true}},<br>saveAsImage: {{show: true}}} Select All<br>}}, calculable: true                                                                                                    |                 |
|                  | 21<br>22<br>23<br>24             | series: [ Copy File Path<br>{ name: "服务收入", reveal in Side Bar                                                                                                    |                 |
|                  | 25<br>26<br>27<br>28<br>29       | roseType: "area",<br>itemStyle: {{<br>normal: {{<br>label: /{chows: falce}} label! ine. {/chows: falce}}                                                                                                    |                 |
|                  | 30<br>31<br>32<br>33<br>34<br>35 | <pre>}, condect; (()now, ideal(ideal), codectaine (()now, ideal(ideal));<br/>}}, (adael(ideal(ideal(ideal(ideal), labelLine: {{show: true}}})<br/>datae(ideaCHARTDATA##],<br/>radius: [20, 90],<br/>center: ["50%", "50%"]<br/>}}</pre> |                 |
|                  | 36<br>37<br>38<br>39             | ],<br>animationEasing: "ExponentialInOut"<br>}};                                                                                                    |                 |
|                  | 40                               | <pre>myChart.setOption(option);</pre>                                                                                                    |                 |
| 40 lines, 1052 o | characters sele                  | ected                                                                                                    | Spaces: 4 JavaS |

- 完成上述各个步骤后,在 TotalLINK 系统中实现图表的设计就非常简单了
- 只需要将上述模型脚本复制,粘帖到模型设计的"图表(JS)"一栏即可
- 完成后的模型如图所示

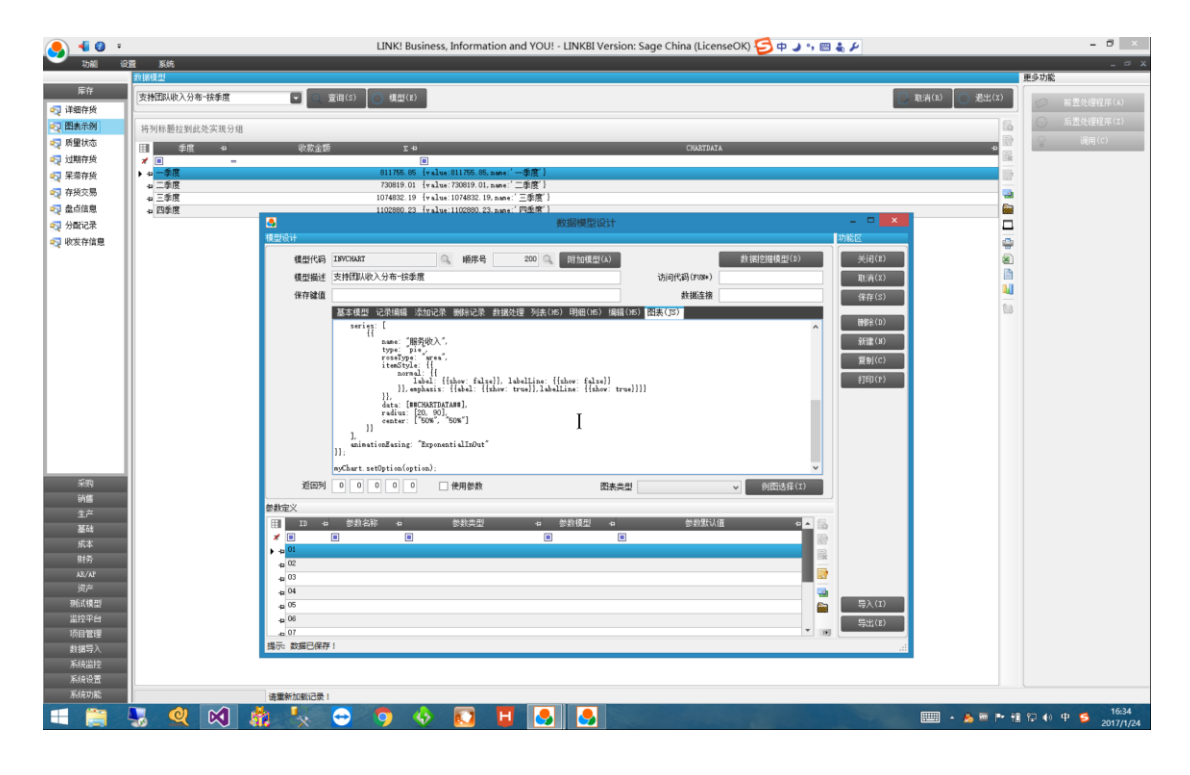

### 15 展现结果

| iPad 중 | 下午4:38                  | 🕴 100% 💳• |
|--------|-------------------------|-----------|
| <      | 的图表: 支持团队收入分布-按季度       |           |
|        | 半径模式的南丁格尔玫瑰图            | B C ⊻     |
|        | 纯属虚构                    |           |
|        |                         |           |
|        |                         |           |
|        |                         |           |
|        |                         |           |
|        |                         |           |
|        |                         |           |
|        |                         |           |
|        |                         |           |
|        |                         |           |
|        |                         |           |
|        |                         |           |
|        |                         |           |
|        |                         |           |
|        |                         |           |
|        |                         |           |
|        |                         |           |
|        |                         |           |
|        |                         |           |
|        |                         |           |
|        | 🛑 一季度 🛑 二季度 🛑 三季度 🛑 四季度 |           |

- 如图所示,在移动设备查看模型,即可的到上面的结果
- 本例的模型,显示的尺寸比较小,下面我们再通过模型脚本修改使得显示效果更佳 合理

### 16 模型脚本修改

| <mark>) {</mark> 0 +                      |                  | LINK! Business, Information and YOU! - LINKBI Version: Sage China (LicenseOK) 💋 A 🌙 5 📰 🗞 🖋                                                                                                    | - 8 ×                          |
|-------------------------------------------|------------------|----------------------------------------------------------------------------------------------------|--------------------------------|
| 助能 迎                                      | 査 系统<br>数据模型     |                                                                                                    | _ C X 更多功能                     |
| 岸存<br>• 订细存货                              | 支持团队收入分布-按季度     |                                                                                                    | (X)                            |
| 图表示例                                      | 将列标题拉到此处实现分组     |                                                                                                    |                                |
| ○ 原墾状态                                    | 11 季度 +2         | 中学校会話 E-4 CRAEDATA CRAEDATA                                                                                                    |                                |
| • (1) (1) (1) (1) (1) (1) (1) (1) (1) (1) | ★ □ =<br>→ □ -季度 | (1)<br>811755.05 (value:811755.05.name:'一季度')                                                                                                    |                                |
| 🐬 存频交易                                    | 4 二単度<br>2 三単度   | 730019-01 [value:730019:01.mee*] (一筆度])<br>1074522 19 [-4]au:1074522 19 [-4]au:107452 19 [-4]au:107452 19 [-4]au:107452 19 [-4]au:107452 19 [-4]au:107452                                                                                                    | -                              |
| 🔁 盘点信息                                    | + 四季度            | 1102000.23 (value:1102000.23.awae)「西國家」)                                                                                                    |                                |
| 分配记录                                      |                  |                                                                                                    |                                |
| - ● 收发行情想                                 |                  |                                                                                                    |                                |
| I I                                       |                  | (4)(mail 19 (2))(1)(1)(1)(1)(1)(1)(1)(1)(1)(1)(1)(1)(1                                                                                                    |                                |
| I I                                       |                  | 保存34值                                                                                                    | <b>N</b>                       |
| I I                                       |                  | 基本模型 记录编辑 法加记录 翻發记录 封張处理 列表(H6) 明钼(H6) 编辑(H6) <mark>批表(53)</mark>                                                                                                    | 16                             |
| I I                                       |                  | serie: [ August 1]                                                                                                    |                                |
| I I                                       |                  | 1000 A                                                                                                    |                                |
| I I                                       |                  | iteration if the second second se |                                |
|                                           |                  | 1), 1), onghanis' ([abal: [[abal: [[abal: [[abal: trua]]]]]                                                                                                    |                                |
|                                           |                  | data (#CMATDATAN),                                                                                                    |                                |
| I I                                       |                  |                                                                                                    |                                |
| I I                                       |                  | ]]; sainstienZszing: "ExponentialIsOut"                                                                                                    |                                |
|                                           |                  | n/Chart.setDptim(sptim):                                                                                                    |                                |
| 11月<br>新儒                                 |                  | 12回列 0 0 0 0 (供用参数 四表完型 🗸 約回送録(1)                                                                                                    |                                |
| 生产                                        |                  | #非定义                                                                                                    |                                |
| 基础                                        |                  |                                                                                                    |                                |
| 所本                                        |                  | ) • • • • • • • • • • • • • • • • • • •                                                                                                    |                                |
| AR/AP                                     |                  | • (K)<br>• (0)                                                                                                    |                                |
| 资产                                        |                  |                                                                                                    |                                |
| 期以視堂                                      |                  |                                                                                                    |                                |
| 项目管理                                      |                  | • 07 · · · · · · · · · · · · · · · · · ·                                                                                                    |                                |
| 数据导入                                      |                  | 揭示:数据已保存:                                                                                                    |                                |
| 系統協控<br>系统设置                              |                  |                                                                                                    |                                |
| 系统功能                                      |                  | 请重新加虑记录!                                                                                                    |                                |
| 📲 🎒 l                                     | 5 🔍 🕅 .          | 🟥 🍢 🗢 🧿 🌵 💽 🗄 🧕 💁                                                                                                    | ▶ 👬 😭 🕪 A 😏 16:39<br>2017/1/24 |

- 修改模型的脚本,将尺寸调整为百分比表示方式
- 这种修改,可以直接修改模型脚本,也可以通过"百度图说"通过参数调整实现

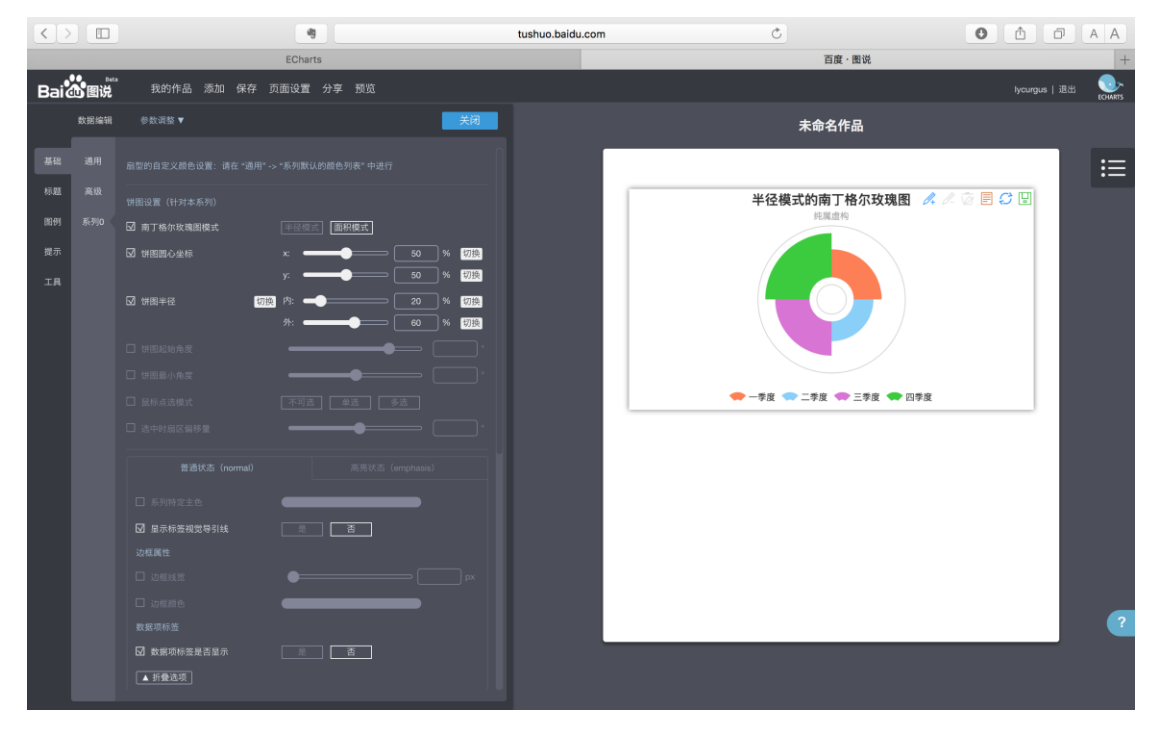

● 如上图,将饼圆半径切换为"百分比"表示

http://www.linkbi.com.cn

● 实现的结果与手工更改脚本相同

### 17 重新查看展现结果

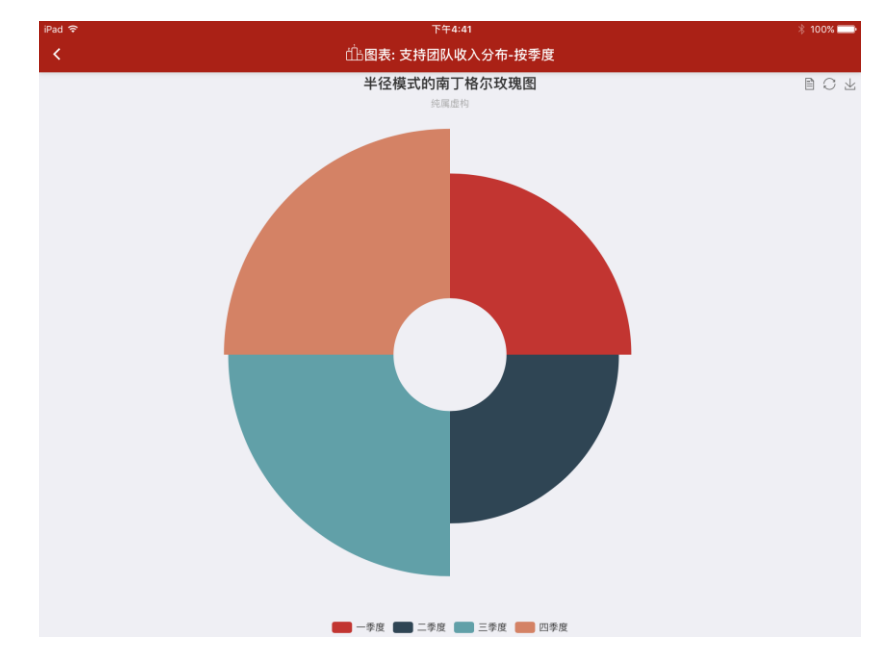

▶ 调整后,重新刷新图表,可以看到显示结果如图所示,符合设计要求

### 18 查看图表

| iPad 중             | 下午4:05                                | * 49% 💶   |
|--------------------|---------------------------------------|-----------|
|                    | □□□□□□□□□□□□□□□□□□□□□□□□□□□□□□□□□□□□□ |           |
| 图表示例               |                                       | 10        |
| ▷ 服务收入汇总-含外包按月份分区域 |                                       | >         |
| ▷ 服务收入汇总-含外包按区域分季度 |                                       | >         |
| ▷ 服务收入汇总-全年度按区域    |                                       | >         |
| ▷ 服务收入汇总-全年度收入地图   |                                       | >         |
| ▷ 空气质量-PM2.5全国数据   |                                       | >         |
| ▷ 全年度人天投入-按团队      |                                       | >         |
| ▷ 全年度人天投入-按资源      |                                       | >         |
| ▷ 支持团队收入分布-按季度     |                                       | >         |
| ▷ 支持团队增值收入分布-按季度   |                                       | >         |
| ▷ 报表标准化进度-按模块      |                                       | >         |
| 质量状态               |                                       | 2         |
| ▷ 存货质量状态           |                                       | >         |
| ▷ 分配信息查询           |                                       | >         |
| 存货交易               |                                       | 4         |
| <b>次</b><br>主原     |                                       | (※)<br>关闭 |

• 通过上述设计,在移动端的菜单中,还是先加载数据,而后才根据数据加载图表的

| • | 如上图中的 | "支持团队收入分布-按季度", | 这是图表展现的一 | 一种方式 |
|---|-------|-----------------|----------|------|
|---|-------|-----------------|----------|------|

| iPad 🗢                                                       | 下午4:06             | * 49% 📼 |
|--------------------------------------------------------------|--------------------|---------|
| <                                                            | 🖹 数据: 支持团队收入分布-按季度 |         |
| ○ 一季度                                                        |                    |         |
| ○ 二季度                                                        |                    |         |
| 收款金额: 730819.01<br>CHARTDATA: {value:730819.01,name:''二季度''} |                    |         |
| ○ 三季度                                                        |                    |         |
| ○ 四季度                                                        |                    |         |
|                                                              | 4/4                |         |
|                                                              |                    |         |
|                                                              |                    |         |
|                                                              | ℅ 电话               |         |
|                                                              | 6 短信               |         |
|                                                              | ⊠ 邮件               |         |
|                                                              | 💊 微信               |         |
|                                                              |                    |         |
|                                                              | 山 图表               |         |
|                                                              | ◇ 取消               |         |

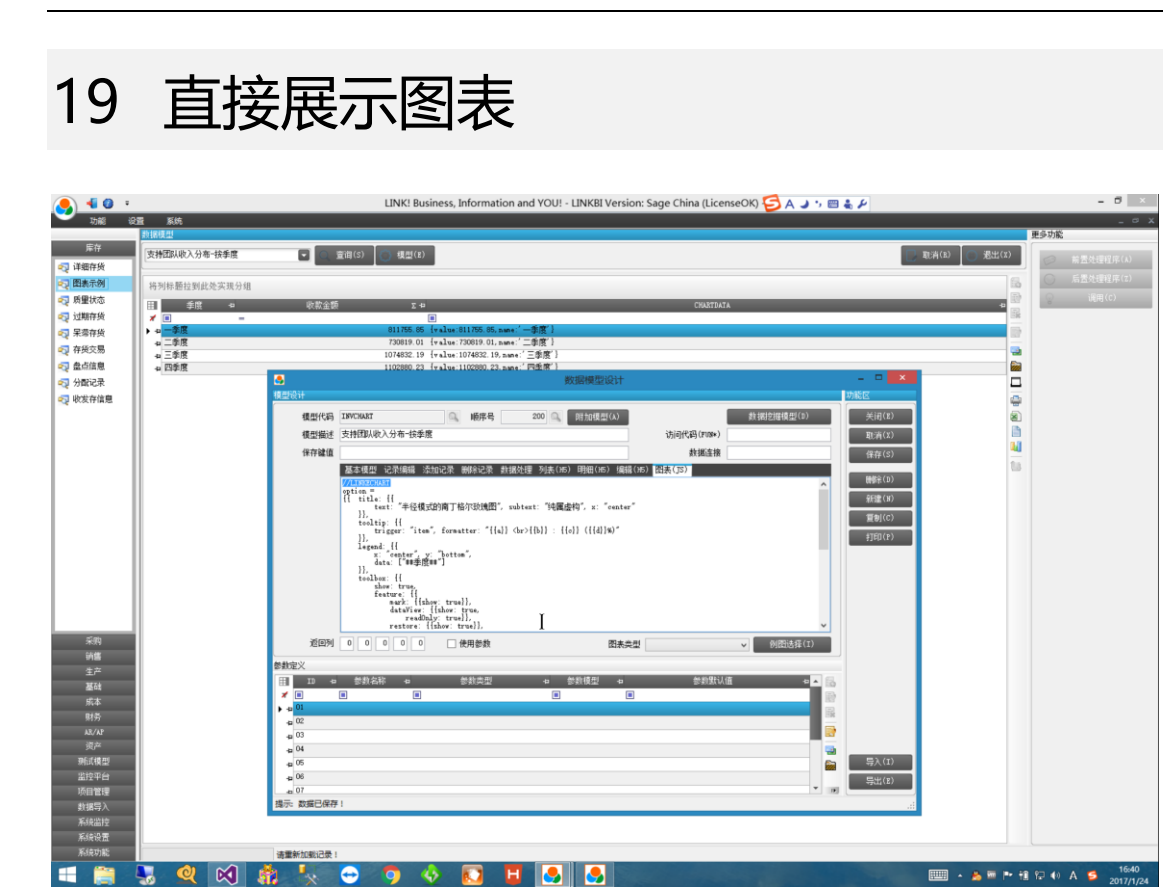

- 为了实现图表的直接展示,在图表的脚本的第一行加上"//LINKECHART"即可
- 移动端的显示效果如图所示

| Pad ?              | 下午4:05                                | * 49% 💶 |
|--------------------|---------------------------------------|---------|
| <                  | □□□□□□□□□□□□□□□□□□□□□□□□□□□□□□□□□□□□□ |         |
| 图表示例               |                                       | (10)    |
| ▷ 服务收入汇总-含外包按月份分区域 |                                       | >       |
| ▷ 服务收入汇总-含外包按区域分季度 |                                       | >       |
| ▷服务收入汇总-全年度按区域     |                                       | >       |
| ▷ 服务收入汇总-全年度收入地图   |                                       | >       |
| ▷ 空气质量-PM2.5全国数据   |                                       | >       |
| ▷ 全年度人天投入-按团队      |                                       | >       |
| ▷ 全年度人天投入-按资源      |                                       | >       |
| ▷ 支持团队收入分布-按季度     |                                       | >       |
| ▷ 支持团队增值收入分布-按季度   |                                       | >       |
| ▷ 报表标准化进度-按模块      |                                       | >       |
| 质量状态               |                                       | 2       |
| ▷ 存货质量状态           |                                       | >       |
| ▷ 分配信息查询           |                                       | >       |
| 存货交易               |                                       | (4)     |
| ŝ                  | (i)                                   | 8       |
| 22.07              | 13(249)                               | 天团      |

- 此时,直接通过点击菜单项,可以直接获得图表
- 如果该模型作为"数据挖掘"的子模型,也可以直接挖掘得到"图表"

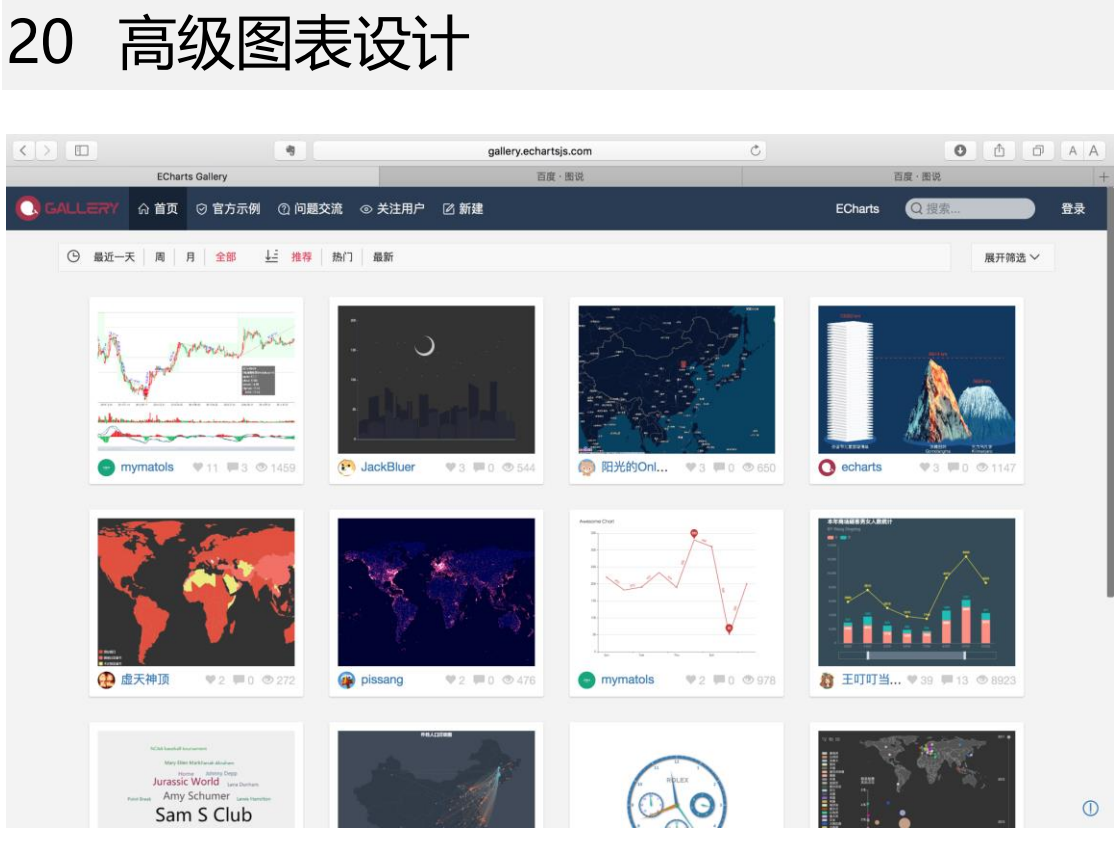

- 更多内容,请参考百度 "echarts" 实例及教程
  - <u>http://echarts.baidu.com/examples.html</u>
  - http://gallery.echartsjs.com/explore.html#sort=rank~timeframe=all~author=all
  - http://echarts.baidu.com/tutorial.html#ECharts%20 特性介绍
  - <u>http://echarts.baidu.com/option.html#title</u>